# User Guide for Submission of Application for the Post of "Customer Service Assistant" People's Bank-2025

## Contents

| Acronyms                       | 3  |
|--------------------------------|----|
| Mobile and Email Verifications | 4  |
| Basic Qualification Selection  | 7  |
| Personal Information           | 8  |
| Declaration                    | 10 |
| Application Summary            | 11 |
| Payment Procedure              | 12 |

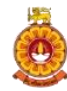

## Acronyms

| ОТР | One-time Password |
|-----|-------------------|
|     |                   |

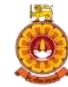

#### **Mobile and Email Verifications**

#### **Mobile Verification**

First, enter a valid mobile number. Then, click on "Send OTP" to receive an OTP for verification. (Upon entering a valid mobile number, an OTP will be sent to the provided number, which you must use to verify your mobile number.)

|       |          | Application for the Post of<br>" <b>Customer Service Assistant</b> "<br>People's Bank - 2025 |  |
|-------|----------|----------------------------------------------------------------------------------------------|--|
| C     |          |                                                                                              |  |
|       |          |                                                                                              |  |
| Nobil | e Number |                                                                                              |  |

|                          | Application for the Post of<br>" <b>Customer Service Assistant</b> "<br>People's Bank - 2025                     |          |
|--------------------------|----------------------------------------------------------------------------------------------------|----------|
|                          | Enter Mobile OTP Code ×                                                                                          |          |
| Mobile Number<br>+94 710 | Please enter the OTP code sent to your mobile.  Enter OTP For your security, this OTP will expire in 31 seconds. | Send OTP |
|                          | Cancel Verify OTP (31)                                                                                           |          |

If you are unable to enter the OTP or do not receive it within 60 seconds, you can request a new one by clicking the "Resend OTP" option. Please note that you have 60 seconds to enter the OTP once it is received.

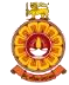

|                         | Application for the Post of<br>"Customer Service Assistant<br>People's Bank - 2025 |       |
|-------------------------|------------------------------------------------------------------------------------|-------|
| Mobile Number<br>+94 71 |                                                                                    | Reset |
|                         |                                                                                    |       |

If you wish to enter a different mobile number, click the "Reset" button and enter the new mobile number that you want to use.

If you are unable to enter the OTP or do not receive an OTP within 60 seconds, you can click on "Resend OTP" to request a new one.

| Mobile Number<br>+94 71 Reset |                            | " <b>Customer Service Ass</b><br>People's Bank - 20 | sistant"<br>25 |       |
|-------------------------------|----------------------------|-----------------------------------------------------|----------------|-------|
| NIC Number                    | Hobile Number<br>+94 71    |                                                     |                | Reset |
| 200532503884 Reset            | NIC Number<br>200532503884 |                                                     |                | Reset |

#### **Email Verification**

Email verification is required for future correspondence. The verified email address will be used to send the examination admission card in due course.

Please enter a valid email address and click on "Send OTP." An OTP will be sent to the provided email address for verification.

|               | " <b>Customer Service Assistant</b> "<br>People's Bank - 2025                                                          |          |
|---------------|----------------------------------------------------------------------------------------------------|----------|
|               |                                                                                                    |          |
| Mobile Number | S Enter Email OTP Code ×                                                                                               |          |
| +94 71        | Please enter the OTP sent to your emai (if you do not see it in your inbox, kindly<br>check your spam or junk folders) | Reset    |
| NIC Number    | 507787                                                                                                    |          |
| 200532503884  | For your security, this OTP will expire in 29 seconds. Cancel Vently Email (29)                                        | Reset    |
| Email Address |                                                                                                    |          |
| at@ou.ac.lk   |                                                                                                    | Send OTP |

If you are unable to enter the OTP or do not receive an OTP within 60 seconds, you may request a new one by clicking on the "Resend OTP" option (You have 60 seconds to enter your OTP code).

|                            | "Customer Service Assistant"<br>People's Bank - 2025                                                                 |          |
|----------------------------|----------------------------------------------------------------------------------------------------|----------|
| Mobile Number              | S Enter Email OTP Code X                                                                                             |          |
| +94 71                     | Please enter the OTP sent to your email (if you do not see it in your inbox, kindly check your spam or junk folders) | Reset    |
| NIC Number<br>200532503884 | CTP expired. Cancel Resend OTP                                                                                       | Reset    |
| Email Address              |                                                                                                    |          |
| at@ou.ac.lk                |                                                                                                    | Send OTP |

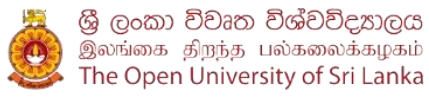

#### **Basic Qualification Selection**

Please select your O/L and A/L qualifications. Multiple selections are not allowed.

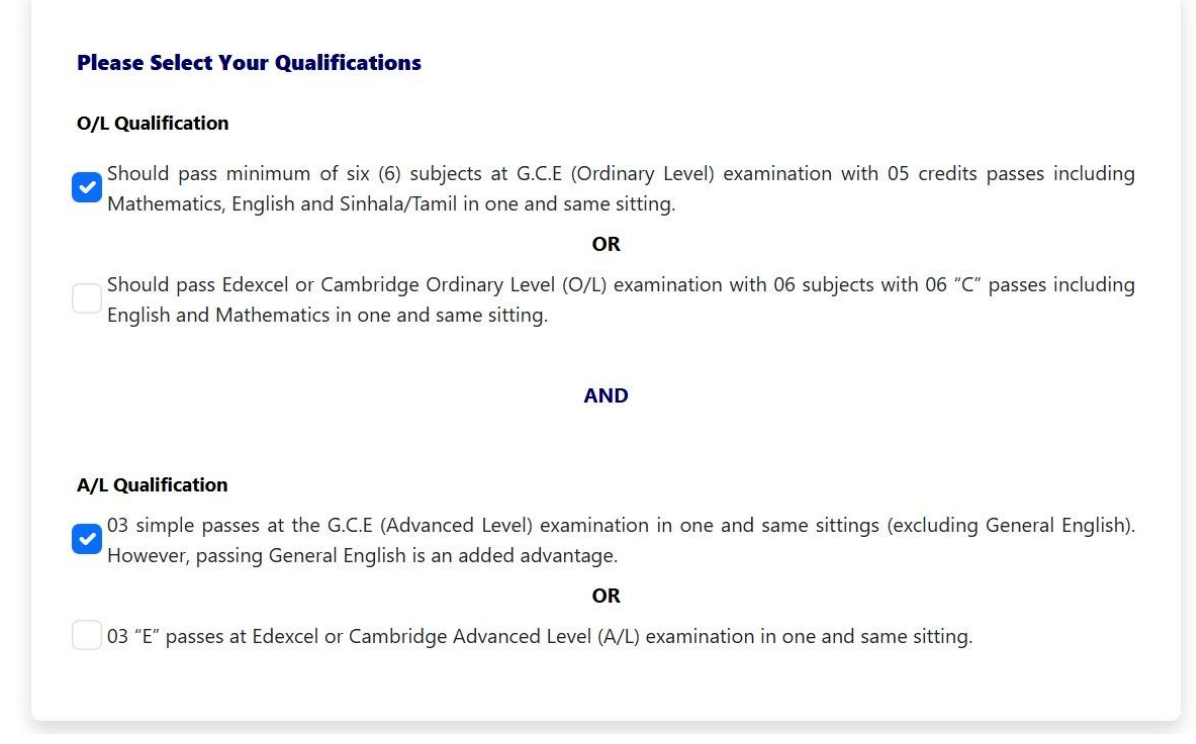

After selecting your O/L and A/L qualifications, you will be required to enter your personal information.

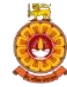

#### **Personal Information**

| Person    | nal Information                                                          |   |
|-----------|--------------------------------------------------------------------------|---|
| Full Na   | ame                                                                      |   |
| KEERT     | THISINGHE MUDIYANSELAGE CHARITH CHANAKA PROMOD KEERTHISINGHE             |   |
| Name      | with Initials                                                            |   |
| KEERT     | THISINGHE K. M. C. C. P.                                                 |   |
| Date o    | f Birth                                                                  |   |
| 21/11     | /2005                                                                    |   |
| Gende     | r                                                                        |   |
| Male      |                                                                          | ~ |
| Civil St  | tatus                                                                    |   |
| Single    | 3                                                                        | ~ |
| Land P    | hone / Other Phone Number (Optional)                                     |   |
| +94       | 775421154                                                                |   |
| Permai    | nent Address                                                             |   |
| 61/3,     | SECOND LANE, ANAGARIKA DHARMAPALA MAWATHA, MATARA                        |   |
| Elector   | rate District                                                            |   |
| Note: Sel | lection shall be made on an electoral district basis.                    |   |
| Mona      | ragala                                                                   | ~ |
| Mediu     | m of Examination                                                         |   |
| Note: Aft | er the payment is completed, the selected exam medium cannot be changed. |   |
| Englis    | in                                                                       | ~ |
| Examir    | nation Center (Open University Center)                                   |   |
| Note: Aft | ter the payment is completed, the selected center cannot be changed.     |   |
| Matar     | ra                                                                       | ~ |

When filling in the "Name with Initial" field, write your last name first, followed by your initials. See the example for reference.

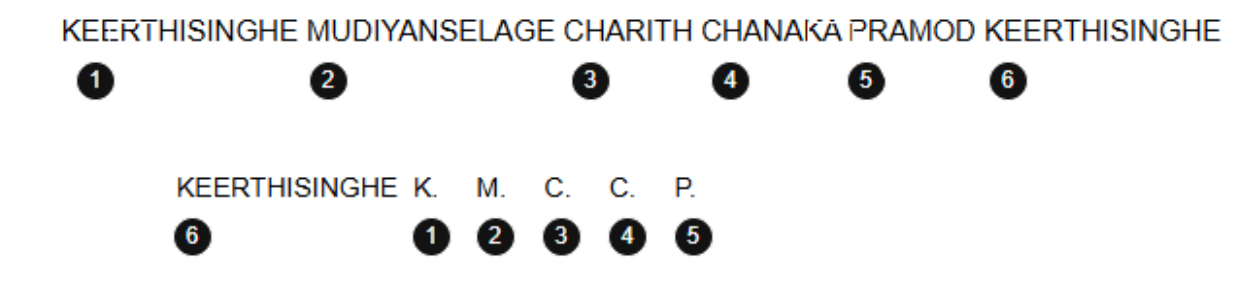

Please note that all candidates must be between 18 and 23 years of age.

For the "Land Phone/Other Phone number (Optional)", if you don't have an alternative number, you may use the same number again. However, it is recommended to provide a different number.

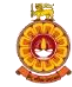

Once you have completed entering your personal information, you should acknowledge the declaration.

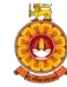

## Declaration

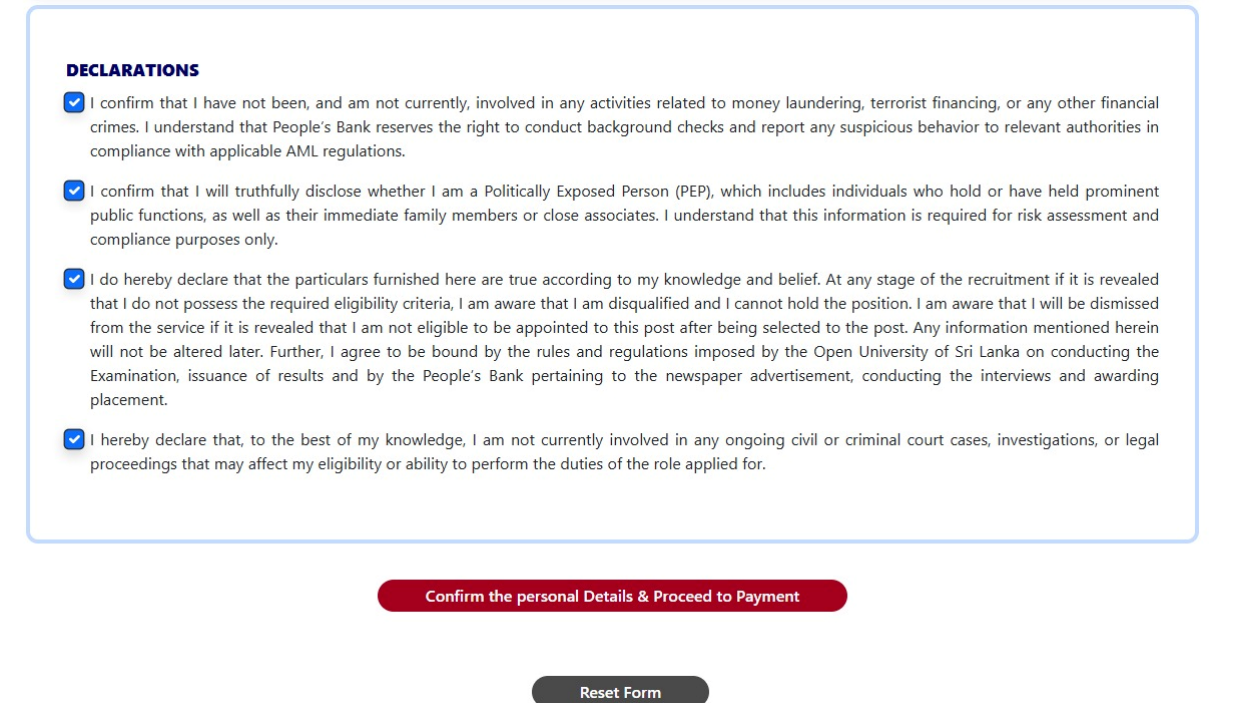

Once you acknowledge, you can click on "Confirm the Personal Details and Proceed to the Paymenet". Here you can review and confirm whether the information you entered is correct.

To clear the form, please click the "Reset Form" button. This will erase all previously entered information, allowing you to re-enter your details from the beginning.

Upon selecting the "Confirm the Personal Details and Proceed to the Paymenet" option, you will be taken to the application summary page.

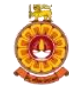

#### **Application Summary**

| Full Name                                                | : KEERTHISINGHE MUDIYANSELAGE CHARITH<br>CHANAKA PROMOD KEERTHISINGHE                                                                                                    |
|----------------------------------------------------------|----------------------------------------------------------------------------------------------------|
| Name with Initials                                       | : KEERTHISINGHE K. M. C. C. P.                                                                                                    |
| Date of Birth                                            | : 21/11/2005                                                                                                    |
| Gender                                                   | : Female                                                                                                    |
| Civil Status                                             | : Single                                                                                                    |
| NIC                                                      | : 200532503884                                                                                                    |
| Email                                                    | : <mark>m</mark> at@ou.ac.lk                                                                                                    |
| Mobile                                                   | : 9471                                                                                                    |
| Other Phone Number                                       | : 94775421154                                                                                                    |
| D/L Qualification(s)                                     | : Should pass minimum of six (6) subjects at G.C.E<br>(Ordinary Level) examination with 05 credits<br>passes including Mathematics, English and<br>Sinhala/Tamil in one and same sitting. |
| A/L Qualification(s)                                     | : 03 simple passes at the G.C.E (Advanced Level)<br>examination in one and same sittings (excluding<br>General English). However, passing General<br>English is an added advantage.       |
| Permanent Address                                        | : 61/3, SECOND LANE, ANAGARIKA<br>DHARMAPALA MAWATHA MATARA                                                                                                    |
| Electorate District                                      | : Monaragala                                                                                                    |
| Medium of Examination                                    | : English                                                                                                    |
| Examination Center (Open<br>University Center)           | : Matara                                                                                                    |
| 🚍 To continue, you                                       | must pay the application fee of Rs. 500.00                                                                                                    |
|                                                          | Review & Edit                                                                                                    |
| By submitting this applicati<br>accurate and complete to | ion, I acknowledge that the information provided is<br>the best of my knowledge, and I confirm that the                                                                                   |

If you wish to edit any of the entered information, click the "Review and Edit" button to make the necessary updates.

Please ensure that all entered information is correct. Once the payment is made, no further changes can be made.

After confirming and acknowledging the details, you may proceed with the payment.

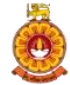

#### **Payment Procedure**

Here, you need to enter your payment details and click on "Pay."

| PEOPLE'S<br>BANK<br>Pride of the Nation |                                                                                         |                           |
|-----------------------------------------|-----------------------------------------------------------------------------------------|---------------------------|
| Payment Details 🔒                       |                                                                                         | Your Order                |
| Card Type *                             | * Required field                                                                        | Total amount<br>500.00 Rs |
| Card Number * Expiration Month *        | 137<br>12 V Expiration Year * 2028 V                                                    |                           |
| CVN *                                   | This code is a three or four digit number printed on the back or front of credit cards. |                           |
| Cancel                                  | Pay                                                                                     |                           |

When you click on "Pay," you will be required to enter the OTP to proceed with the transaction. Enter OTP and click "Submit".

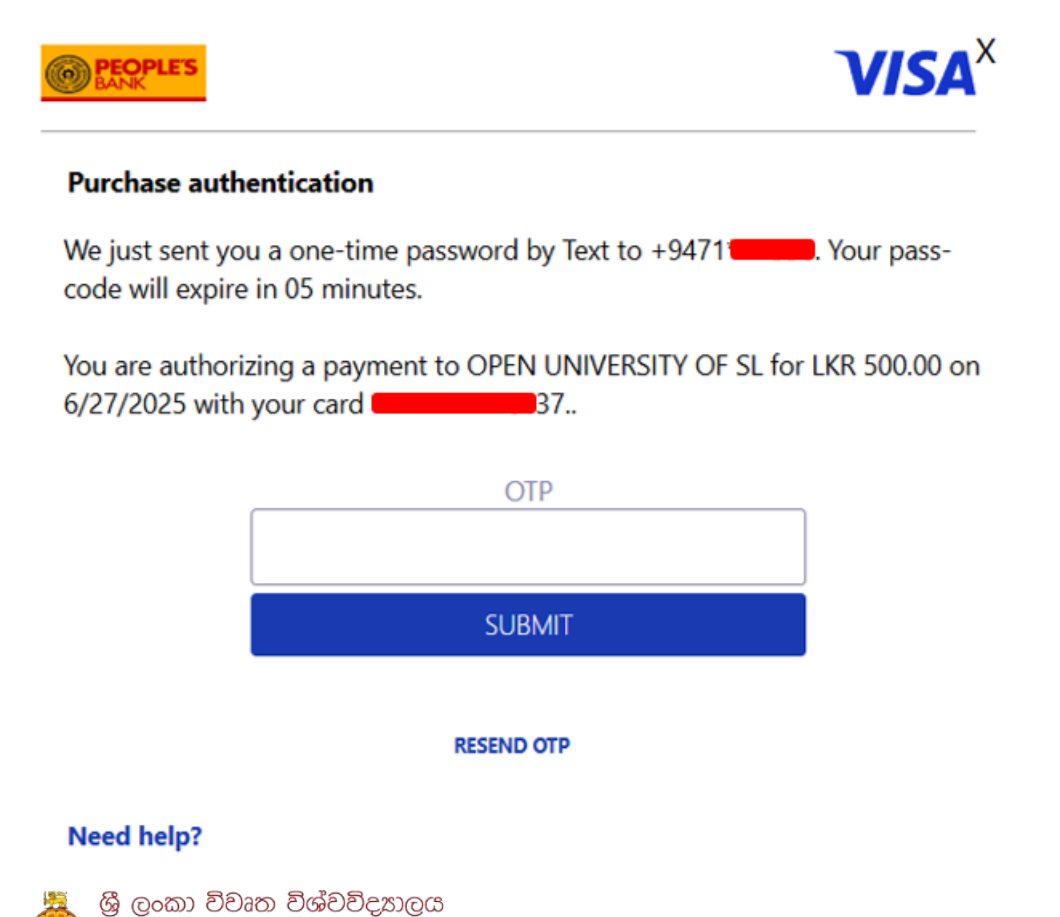

இலங்கை திறந்த பல்கலைக்கழகம் The Open University of Sri Lanka If the payment is successful, you will receive the payment details.

If you are unable to enter the OTP, you can click on "Resend OTP" to request a new one.

| Application Status | Application Fee Paid - Processing                                     |
|--------------------|-----------------------------------------------------------------------|
| ApplicationNumber  | : PB010000                                                            |
| Name with Initials | : KEERTHISINGHE K. M. C. C. P.                                        |
| Full Name          | : KEERTHISINGHE MUDIYANSELAGE CHARITH<br>CHANAKA PROMOD KEERTHISINGHE |
| Gender             | : Female                                                              |
| Date of Birth      | : 2005-11-21                                                          |
| NIC                | : 200532503884                                                        |
| Address            | : 61/3, SECOND LANE, ANAGARIKA<br>DHARMAPALA MAWATHA MATARA           |
| District           | : Monaragala                                                          |
| Marital Status     | : Single                                                              |
| Exam Medium        | : English                                                             |
| Center             | : Matara                                                              |
| Email              | : mat@ou.ac.lk                                                        |
| Mobile             | : 9471                                                                |
| Alternate Phone    | : 94775421154                                                         |
|                    |                                                                       |

A payment confirmation message will be sent to your registered email address and mobile number.

Please note:

Your admission card will be sent to your given email address.

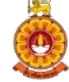